# please read manual complete the Amazon application.

01

After clicking on the link, read offer conditions. If you agree to continue the process, click Apply Now.

We know that you care how we use information about you and we appreciate your trust in us to do that carefully and sensibly. Please consult our Privacy Notice to know more about how we collect, use and transfer the personal data of our candidates.

By clicking "Apply Now", you may be contacted by phone, email or text by or on behalf of Amazon about your application. To opt out please refer to our UK/EU Candidate Privacy Notice .

Apply Now

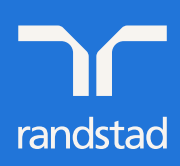

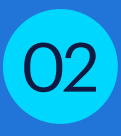

Next click Register here or if you already have an Amazon account enter your e-mail address and password. If you have forgotten your password, you can set a new password by clicking Forgot password? After entering your e-mail address, you will receive an e-mail with a link to reset your password.

## Sign In or Register

This account is different from the one you use to shop on Amazon.com

| 05               |  |
|------------------|--|
| OR               |  |
| Email Address    |  |
| Email Address    |  |
| Password         |  |
| Password         |  |
| Forgot Password? |  |
| 0:               |  |
| Sign In          |  |

03

Complete fields marked \* and enter your mobile phone number, select time zone and select Central European Time and click Register.

| Register                                                                             |                                                       |
|--------------------------------------------------------------------------------------|-------------------------------------------------------|
|                                                                                      |                                                       |
| Please take a few moments to register. You will need this information to ac          | cess your account in the future. ( * = required)      |
| egal First Name*                                                                     | Legal Last Name <sup>4</sup>                          |
| Preferred First Name (Optional)                                                      | Preferred Last Name (Optional)                        |
| If provided, it's displayed on your badge                                            | If provided, it's displayed on your badge             |
| mail Address*                                                                        | Confirm Email*                                        |
| 2assword*                                                                            | Confirm Password*                                     |
| Show Passwo                                                                          | d                                                     |
| Country *                                                                            | Preferred Time Zone*                                  |
| Poland                                                                               | <ul> <li>(GMT+01:00) Central European Time</li> </ul> |
| y clicking "Register", you might be contacted by phone, email or text by or on behal | of Amazon about your application.                     |
| fobile Phone                                                                         |                                                       |

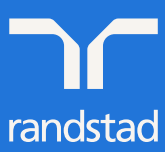

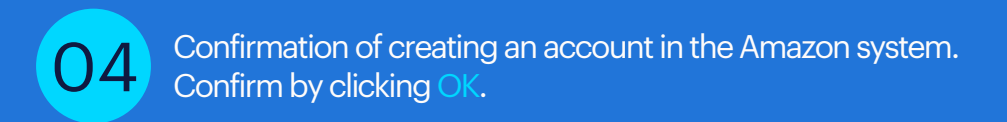

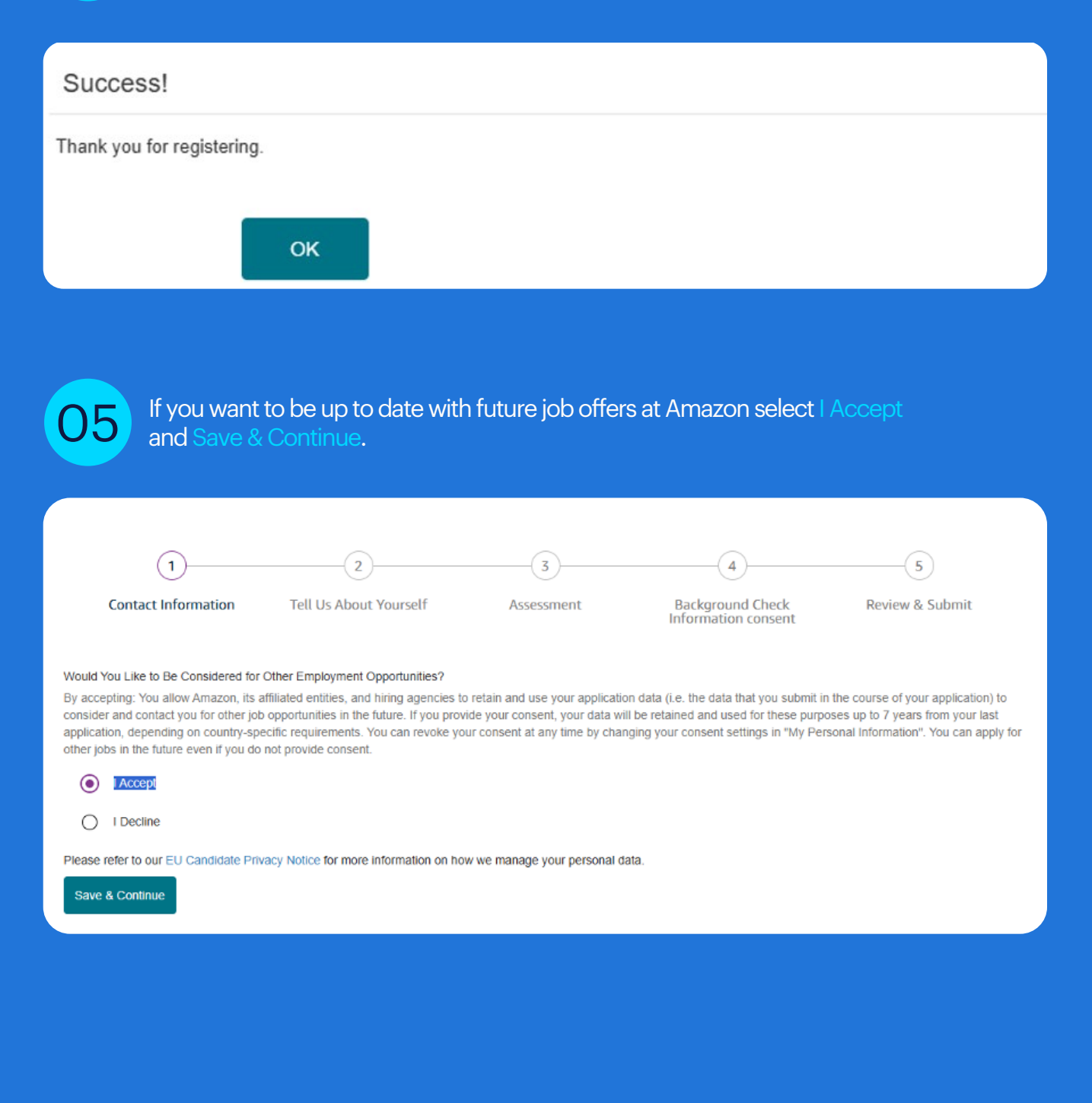

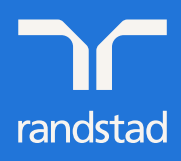

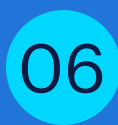

Complete fields marked \*, enter your mobile phone number, enter your PESEL number in personal numeric code field or passport number and click Save & Continue.

| Legal First Name*                           | Middle                     | Name (Optional)        |                          | Legal Last Name*                          |
|---------------------------------------------|----------------------------|------------------------|--------------------------|-------------------------------------------|
|                                             |                            |                        |                          |                                           |
|                                             |                            |                        |                          |                                           |
| Preferred First Name (Optional)             | Preferre                   | ed Middle Name (O      | ptional)                 | Preferred Last Name (Optional)            |
| If provided, it's displayed on your ba      | dge                        |                        |                          | If provided, it's displayed on your badge |
| Address 1*                                  |                            |                        |                          |                                           |
| Street Address                              |                            |                        |                          |                                           |
| Address 2 (Optional)                        |                            |                        |                          |                                           |
| Apartment, suite, unit, building, floor     | ; etc.                     |                        |                          |                                           |
| Country*                                    |                            |                        | City*                    |                                           |
| Poland                                      |                            | ~                      |                          |                                           |
| State/Province                              |                            |                        | Postal Code*             |                                           |
| None                                        |                            | *                      | 123456                   |                                           |
| Preferred Phone Number*                     |                            |                        |                          |                                           |
| Mobile Phone                                |                            |                        |                          | ~                                         |
| Mobile Phone                                |                            |                        | Alternate Phone          |                                           |
| Poland +48 👻                                | 48                         |                        | Select Phone Country C   | Code 💌                                    |
| By clicking "Save" or "Save & Continue", yo | ou might be contacted by p | hone, email or text by | or on behalf of Amazon a | bout your application.                    |
| National ID Type *                          |                            |                        | National ID Number *     | 0                                         |
| Poland - PESEL Number                       |                            | ~                      |                          |                                           |
| Date of Birth *                             |                            |                        |                          |                                           |
|                                             |                            |                        |                          |                                           |
| How did you hear about this job?            |                            |                        |                          |                                           |
|                                             |                            | *                      |                          | ~                                         |
|                                             |                            |                        |                          |                                           |
|                                             |                            |                        |                          |                                           |
|                                             |                            |                        | Save                     | Save & Continue                           |
|                                             |                            |                        |                          |                                           |

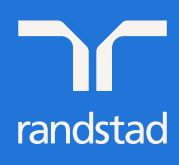

| 0 | Complete "tell us about yourself" survey. After completing click Save & Continue.                                                                                                    |
|---|----------------------------------------------------------------------------------------------------|
|   | 2     3     4     5       Contact Information     Tell Us About Yourself     Assessment     Background Check<br>Information consent     Review & Submit                                                 |
|   | Tell Us About Yourself Are you willing and able to frequently lift up to 15kg with or without reasonable accommodations? Yes                                                                            |
|   | Please select all of the following that apply to you:  I have previously worked for Amazon  I have previously worked as a temp/vendor in one of Amazon's facilities                                     |
|   | <ul> <li>None of the Above</li> <li>In our company we are operating in a shift module which is including day and night shifts. Are you willing to work on day and night shifts?</li> <li>Yes</li> </ul> |
|   | ○ No                                                                                                    |

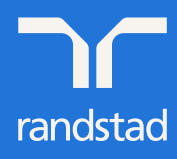

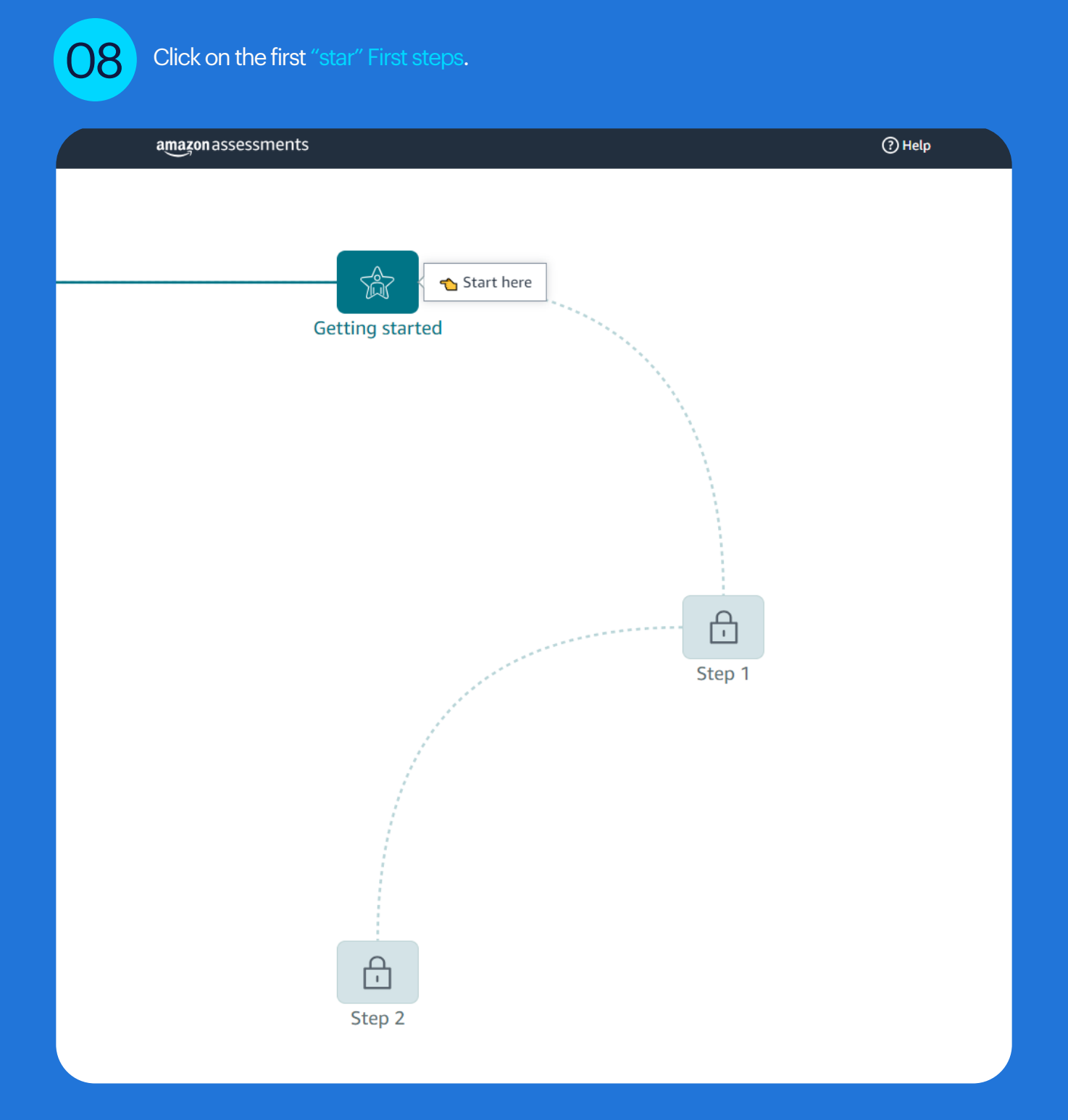

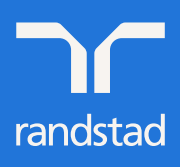

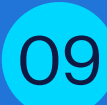

Set your language, watch video and click Next.

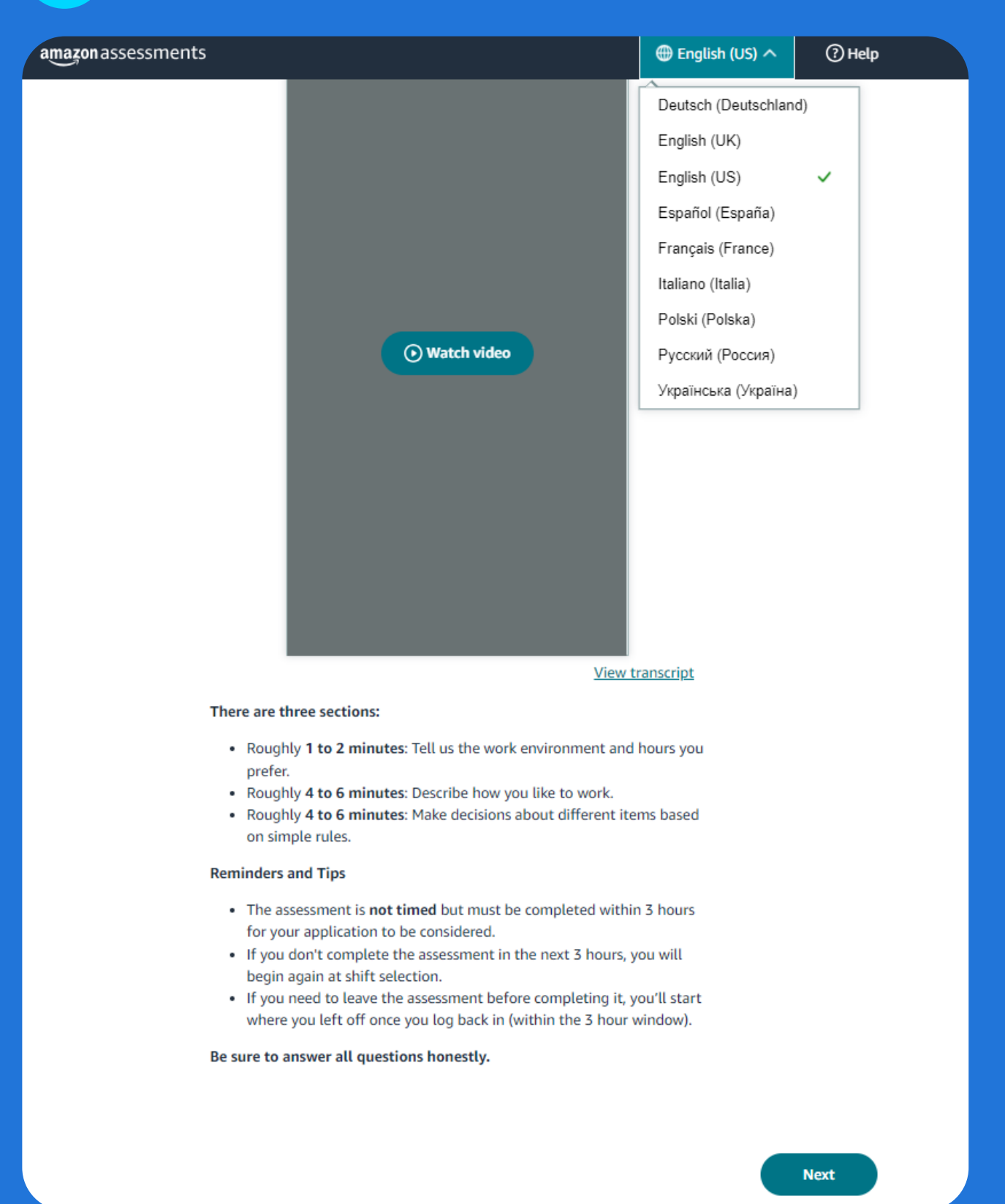

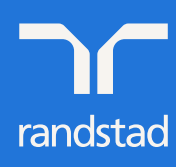

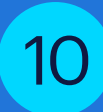

Answer questions. On a five-point scale indicate how much you like a given item action and click Next.

|                                                                  | 🌐 EN (US) 🗸 | 0 |
|------------------------------------------------------------------|-------------|---|
| Indicate how much you prefer or dislike the following work aspec | ts.         |   |
| Strongly Dislike Strongly Prefer                                 |             |   |
| Strongly Dislike Strongly Prefer                                 |             |   |
|                                                                  | Next        |   |

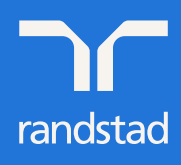

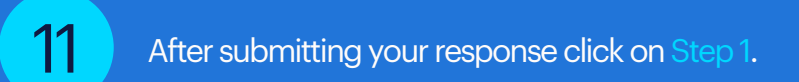

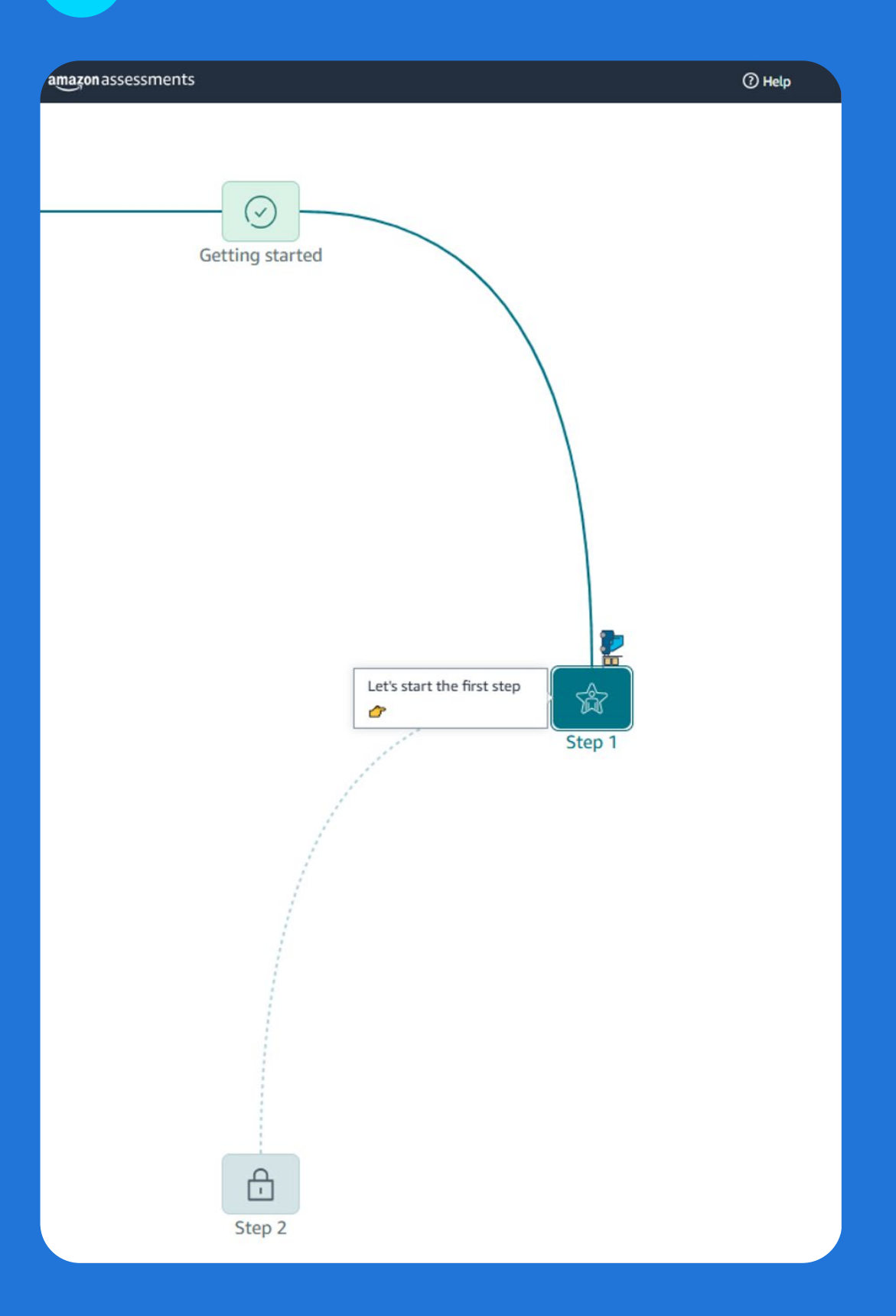

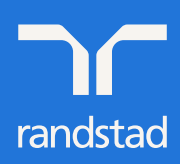

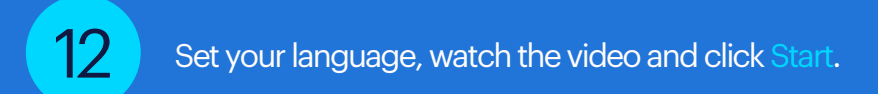

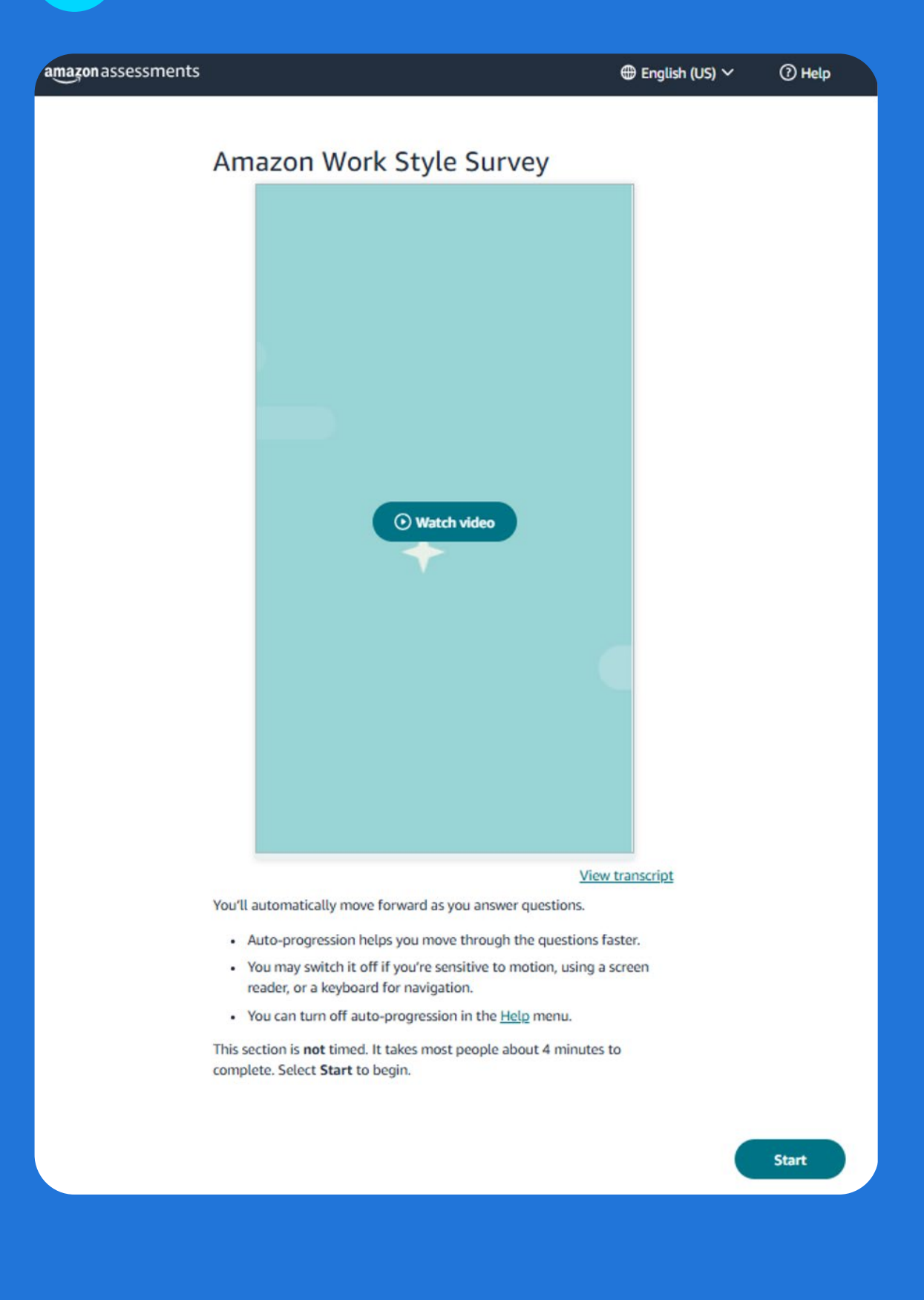

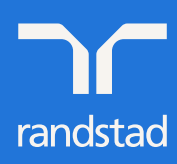

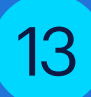

Two statements appear on your screen. From displayed options choose one closer to you, then specify to what extent it suits you and click Send.

| tente acces      | and the second                                                                                                  | the second second second |
|------------------|----------------------------------------------------------------------------------------------------|--------------------------|
| the second state | Reading and a second second second second second second second second second second second second second second | the second reading and   |
| are all a        | hard -                                                                                                    | tantan di makanisi       |

After submitting your response click on Step 2.

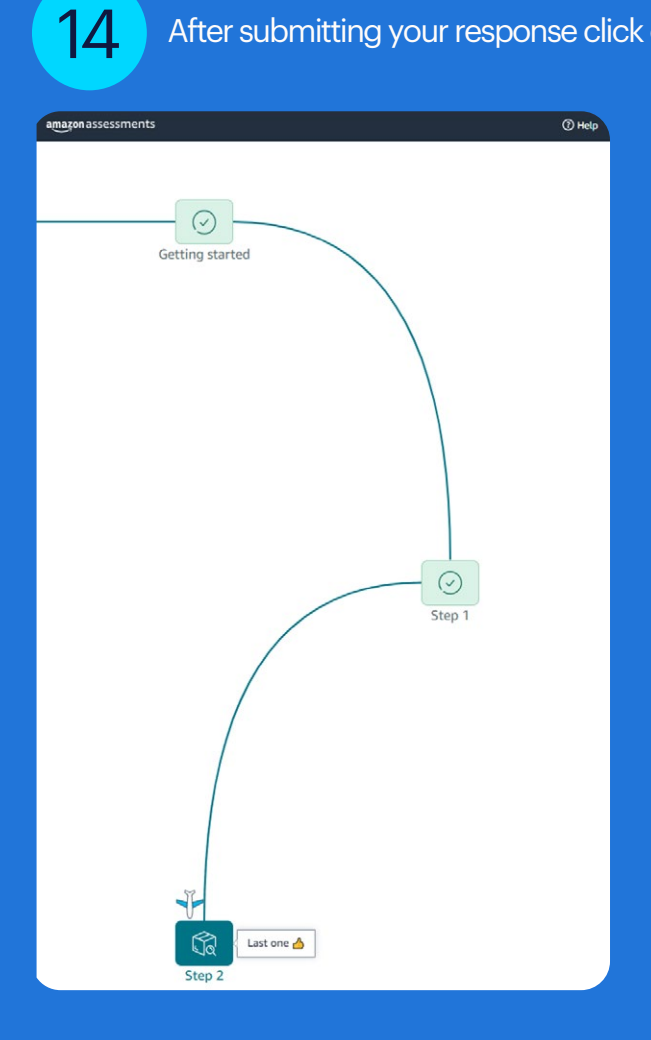

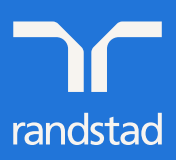

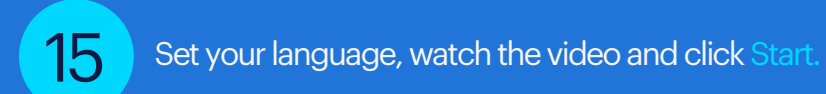

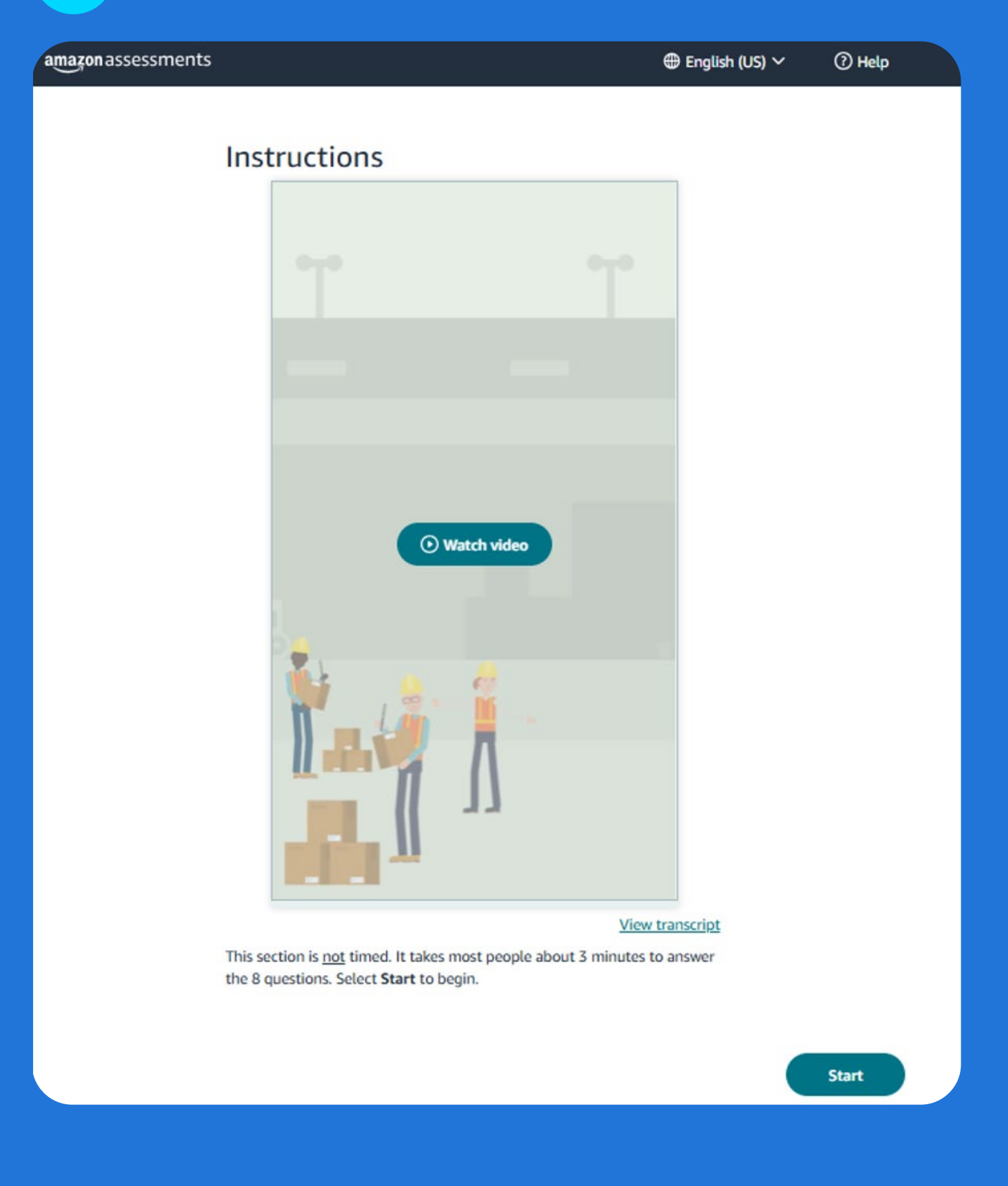

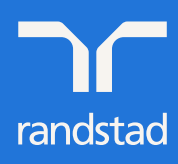

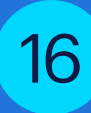

The yellow frame contains rules that should be followed in the task.

The blue frame contains product code, which should be placed in appropriate container. Read the code and apply rules in the yellow box, then choose one of the 6 proposed answers. Remember that you can return to rules at any time by clicking View details.

### Example:

Our product code is As2Td3

- This code has 6 characters, so we know from rules that it is correct
- The code starts with letter A, which means it should be placed in container 11

Once you have answered the questions in this section click Submit.

| Rules                                            |                                                               | View details               |          | As2 | Td3        |   |
|--------------------------------------------------|---------------------------------------------------------------|----------------------------|----------|-----|------------|---|
| Valid codes cont<br>A######<br>Z######<br>###### | tain 5 - 7<br>$\rightarrow$<br>$\rightarrow$<br>$\rightarrow$ | Bin 11<br>Bin 12<br>Bin 21 | Bin 11   | 0   | Bin 12     | 0 |
| ######2                                          | $\rightarrow$ $\rightarrow$                                   | Bin 22<br>Bin full         | Bin 21   | 0   | Bin 22     | 0 |
| 8 Characters                                     | $\rightarrow$                                                 | Wrong Code                 | Bin full | 0   | Wrong Code | 0 |

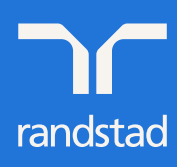

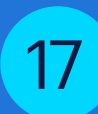

You have just finished the next part. You will be redirected to a new page within a few seconds.

| amazon assessments                                                                                     | () Help |
|----------------------------------------------------------------------------------------------------|---------|
| Getting started                                                                                        |         |
|                                                                                                    |         |
| Step 1                                                                                                 |         |
| Congrats1                                                                                              |         |
| Vou've completed the assessment and can finish your<br>job application. You will be redirected shortly |         |

Check if you have entered correct data before. Do not complete the State/Voivodeship field.

| ntact Information        | Tell Us About Yourself   | Assessment                      | 4<br>Background Check<br>Information consent | 5<br>Review & Submi |
|--------------------------|--------------------------|---------------------------------|----------------------------------------------|---------------------|
| BACKGROU                 |                          | TION AND CONS<br>CANDIDATES (EU | ENT FOR CONTINGE                             | NT WORKER           |
| Test Test                |                          |                                 |                                              |                     |
| Date of Birth            |                          |                                 |                                              |                     |
| 6/19/1990                |                          |                                 |                                              |                     |
| Full Home Address        |                          |                                 |                                              |                     |
| KRYSIEWICZA 2 (pa        | arter)                   |                                 |                                              |                     |
| Address 2 (Optional)     |                          |                                 |                                              |                     |
| Apartment, suite, un     | t, building, floor, etc. |                                 |                                              |                     |
| Country                  |                          | City                            |                                              |                     |
|                          |                          | ✓ Poznań                        |                                              |                     |
| Poland                   |                          |                                 |                                              |                     |
| Poland<br>State/Province |                          |                                 |                                              |                     |

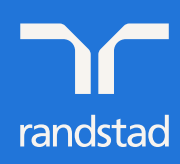

18

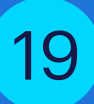

Complete Printed Name and Signature fields at the bottom of the page. Enter your Name and Surname in both fields and click Save & Continue.

#### Purpose of processing

The vendor that I intend to work for ("Randstad") is committed to maintaining a safe and secure environment for all customers and employees and, to that end and to the extent that it is proportionate and necessary, My Vendor conducts background checks. Accurate Background Inc. in Irvine, California, United States ("Accurate Background") has been engaged to conduct the background check on My Vendor's behalf.

With this document we would like to inform you about the background check procedure and the personal data which is processed during the background check. Some elements of the background check may require My Vendor to request information or documents from a third party, e.g. an authority. In most cases, My Vendor will only be provided with the requested information if you agree to the disclosure of such information to My Vendor. With this document we also seek your consent to the disclosure of such documents and information to My Vendor as further explained below.

#### **Categories of personal data**

The background check comprises of the following categories of personal data, as applicable to the job for which you have applied and insofar as this is necessary in order to assess your suitability for this job:

1. a check of a terrorist and sanctions list

Processing of your personal data is required for My Vendor to maintain a safe and secure environment for all of its staff and customers and in order to engage you. I acknowledge that failure to participate and assist with the process to the extent so reasonably required may result in My Vendor not pursuing the application process. Any information that I provide in connection with My Vendor's background checking process shall be correct and complete in all respects. I understand that any falsification or misrepresentation of relevant information on my part (or any omission of relevant information) may result in the termination of the application process or engagement.

#### Recipients and transfer of personal data

Accurate Background, Inc. in Irvine, California, United States ("Accurate Background") is a third-party service provider engaged to conduct and assist on the background checks described above on My Vendor's behalf. Your information will therefore be transferred to and accessed by Accurate Background in the United States insofar as this is necessary to prove my suitability for the engagement as well as for audit purposes. My Vendor may also transfer the results of the background check to customers (e.g. the risk and compliance team at Amazon in the USA) to whom I am supposed to provide services to, but solely on a "pass/not pass" basis.

Transfers are, when relevant, based on EU Standard Contractual Clauses to ensure appropriate safeguards are in place to protect your personal data. Please contact us if you have any questions on the transfer mechanisms set out above.

#### Security and retention

All personal data collected by My Vendor and Accurate Background as part of the background checks referred to on this form will be kept confidential and used exclusively by My Vendor and Accurate Background acting on its behalf for assessing and proving my suitability for the job and (insofar as this is permitted under applicable law) for as long as my application process and any following contract with My Vendor remains valid.

#### Your rights as a data subject

You have the right to request access to, correction or deletion of your personal data, and to ask for data portability and restriction of processing. You are also entitled to object to the processing of your personal data in certain circumstances.

To make a data subject request, please contact My Vendor. You also have the right to lodge a complaint with the data protection authority.

#### CONSENT

By printing my name and adding my signature below, I explicitly consent to the disclosure of information and personal data to My Vendor and the recipients listed above for the purpose of the background checks listed above and I acknowledge that I have been notified that this information may be transferred outside of the country in which it was collected, to countries that may have different laws protecting personally identifiable data.

I will participate and assist with the background check process to the extent reasonably required by My Vendor or Accurate Background on behalf of My Vendor. I understand that I can withdraw my consent with effect for the future at any time. In this case, My Vendor may decide not to pursue the application process or not to assign me to specific customers if they request a security check as an essential prerequisite for an assignment.

| Date: 4/22/25 |      |                 |
|---------------|------|-----------------|
| Printed Name: |      |                 |
| Signature:    |      |                 |
|               |      |                 |
|               | Save | Save & Continue |

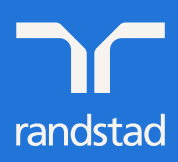

|                                                                               | O                                                                                                    |                                                                        |                                                                   | 5                                                          |
|-------------------------------------------------------------------------------|----------------------------------------------------------------------------------------------------|------------------------------------------------------------------------|-------------------------------------------------------------------|------------------------------------------------------------|
| Contact Information                                                           | Tell Us About Yourself                                                                                    | Assessment                                                             | Background Check<br>Information consent                           | Review & Submit                                            |
| ign and Contin                                                                | ue                                                                                                    |                                                                        |                                                                   |                                                            |
| pling my electronic sl<br>plete to the best of my<br>lication, or if I am emp | gnature (e Signature) below, I cer<br>y knowledge. I understand and a<br>loved, the termination of my emp | tify all of the information<br>gree that any false inform<br>ployment. | I have provided on this employs<br>ation or omission by me may re | ment application is true ar<br>suit in the rejection of my |
| Please type                                                                   | e your full name as eSignature                                                                            |                                                                        |                                                                   |                                                            |
|                                                                               |                                                                                                    |                                                                        |                                                                   |                                                            |
|                                                                               |                                                                                                    |                                                                        |                                                                   |                                                            |
|                                                                               | MMARY                                                                                                    |                                                                        |                                                                   |                                                            |
| PLICATION SU                                                                  | MMARY                                                                                                    |                                                                        |                                                                   |                                                            |
| PLICATION SU                                                                  | MMARY                                                                                                    |                                                                        |                                                                   | EDIT CONTACT INFORMATIC                                    |
| PLICATION SU                                                                  | MMARY                                                                                                    |                                                                        |                                                                   | EDIT CONTACT INFORMATIC                                    |
| PLICATION SU                                                                  | MMARY                                                                                                    |                                                                        |                                                                   | EDIT CONTACT INFORMATIC                                    |
| PLICATION SU                                                                  | MMARY                                                                                                    |                                                                        |                                                                   | EDIT CONTACT INFORMATIC                                    |
| PLICATION SU                                                                  | MMARY                                                                                                    |                                                                        |                                                                   | EDIT CONTACT INFORMATIC                                    |
| PLICATION SU                                                                  | MMARY                                                                                                    |                                                                        |                                                                   | EDIT CONTACT INFORMATIC                                    |
| PLICATION SU<br>ontact Information                                            | MMARY                                                                                                    |                                                                        |                                                                   | EDIT CONTACT INFORMATIC                                    |

Congratulations, you have successfully completed the whole application. Now wait patiently for contact from us! :)

| THANK YOU                                                                                                    |
|----------------------------------------------------------------------------------------------------|
| $\checkmark$                                                                                                    |
| Thank you for applying to Tymczasowy pracownik magazynowy 250118957. Your application is currently under review and we will contact you with next steps. Please monitor your email as we use this as a primary source of communication. |
| View Your Jobs                                                                                                    |
| VEW TOUT SOUS                                                                                                    |

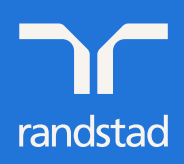

21